## Ref:CS/PRO/025 **ICL** Pathway NR2 ACCESS CONTROL AND USER Version:2.0 ADMINISTRATION Processes and Date:30/06/99 **Procedures Description COMPANY IN CONFIDENCE Document Title:** NR2 ACCESS CONTROL AND USER ADMINISTRATION Processes and Procedures Description **Document Type:** Processes and Procedures Description document Abstract: This document describes the processes and procedures required to provide the access control and user administration functions at post office counters Status: **APPROVED** Distribution: ICL Pathway: Pamela Coe John Opara Margaret Cudlip Mik Peach Paul Curley **Barry Proctor** Alan D'Alvarez Keith Simons John Dicks Chris Sundt Andrew Donnelly Steve Warwick Dean Felix Martin Whitehead Horizon Fraud and Security Group: **Bob Booth** Horizon Library Helen Pharoah Author: Comments to: Comments by:

ICL Pathway

## NR2 ACCESS CONTROL AND USER ADMINISTRATION Processes and Procedures Description COMPANY IN CONFIDENCE

Ref:CS/PRO/025 Version:2.0 Date:30/06/99

## NR2 ACCESS CONTROL AND USER ADMINISTRATION Processes and Procedures Description COMPANY IN CONFIDENCE

Ref:CS/PRO/025 Version:2.0 Date:30/06/99

## 0 Document control

## 0.1 Document history

| Version | Date     | Reason                                                   |
|---------|----------|----------------------------------------------------------|
| 0.1     | 17/03/98 | Initial draft for comments                               |
| 0.2     | 17/04/98 | Updated draft for ICL Pathway review                     |
| 0.3     | 23/04/98 | Updated draft for POCL joint working                     |
| 0.4     | 05/05/98 | Updated draft for use by NR2 ACUA PPD workshop attendees |
| 0.5     | 04/12/98 | Updated draft for sponsor review                         |
| 0.6     | 07/06/99 | Updated draft for sign-off                               |
| 1.0     | 15/06/99 | For approval                                             |
| 1.1     | 24/06/99 | Inactivity timeout value amended.                        |
| 1.2     | 29/06/99 | One-shot/authorised-user password procedure amended.     |
| 2.0     | 30/06/99 | Issued for approval                                      |

## 0.2 Approval authorities

| Name         | Position                                                              | Signature | Date |
|--------------|-----------------------------------------------------------------------|-----------|------|
| Bob Booth    | ACUA Product Manager,<br>POCL Product Assurance,<br>Horizon Programme |           |      |
| Terry Austin | Development Director, ICL<br>Pathway                                  |           |      |

## 0.3 Associated documents

| Reference   | Vers | Title                                    | Source         |
|-------------|------|------------------------------------------|----------------|
| CR/FSP/0004 | 4.0  | Service Architecture Design Document     | ICL<br>Pathway |
| CS/PRO/0021 | 1.0  | NR2 Electronic Point of Sale Service PPD | ICL<br>Pathway |

#### **COMPANY IN CONFIDENCE**

| С | S/PRO/0022 | 1.0 | NR2 Order Book Control Service PPD                                                          | ICL<br>Pathway |
|---|------------|-----|---------------------------------------------------------------------------------------------|----------------|
| С | S/PRO/0024 | 1.0 | NR2 Operating Environment PPD                                                               | ICL<br>Pathway |
| С | S/PRO/0027 | 1.0 | NR2 Introduction PPD                                                                        | ICL<br>Pathway |
| С | S/PRO/0045 | 1.0 | NR2 Automated Payment Service PPD                                                           | ICL<br>Pathway |
| С | S/PRO/0048 | 1.0 | NR2 Horizon System Helpdesk PPD                                                             | ICL<br>Pathway |
| P | A/STR/012  | 0.1 | ICL Pathway Core System Release Contents Description                                        | ICL<br>Pathway |
| R | S/POL/0003 | 2.0 | Access Control Policy                                                                       | ICL<br>Pathway |
| S | D/DES/005  | 5.0 | Horizon OPS Reports and Receipts -<br>Pathway Horizon Office Platform Service:<br>Release 2 |                |
| S | D/DOC/001  | 1.9 | Horizon OPS Desktop Messages Release 2                                                      | ICL<br>Pathway |
| S | D/SPE/016  | 5.2 | Horizon OPS Menu Hierarchy: Release 2                                                       | ICL<br>Pathway |
|   |            |     | Authorised-user Password Procedure                                                          | POCL           |

## NR2 ACCESS CONTROL AND USER ADMINISTRATION Processes and Procedures Description COMPANY IN CONFIDENCE

Ref:CS/PRO/025 Version:2.0 Date:30/06/99

## 0.4 Abbreviations

| ACUA | Access Control and User Administration |
|------|----------------------------------------|
| HSH  | Horizon System Helpdesk                |
| ICL  | International Computers Limited        |
| NR2  | New Release 2                          |
| OBC  | Order Book Control                     |
| PIN  | Personal Identity Number               |
| PMMC | PostMaster's Memory Card               |
| POCL | Post Office Counters Ltd               |
| POLO | Post Office Logon                      |
| PPD  | Processes and Procedures Description   |

## NR2 ACCESS CONTROL AND USER ADMINISTRATION Processes and Procedures Description COMPANY IN CONFIDENCE

Ref:CS/PRO/025 Version:2.0 Date:30/06/99

## 0.6 Table of content

| 1 Purpose                                            | 7           |
|------------------------------------------------------|-------------|
| 2 Scope                                              | 7           |
| 3 Overview                                           | 9           |
| 4 Administrative functions                           |             |
| 4.1 Post Office Logon                                | 9           |
| 4.1.1 Initialisation                                 | 10          |
| 4.1.2 Regaining access to a switched-off workstation | 16          |
| 4.1.3 Lost PIN/PMMC                                  |             |
| 4.1.4 Changing a PIN                                 | 19          |
| 4.1.5 Replacement Gateway workstation                | 22          |
| 4.1.6 Replacement non-Gateway workstation            |             |
| 4.2 System initialisation                            |             |
| 4.3 System access                                    | 27          |
| 4.3.1 Daily Horizon system start-up                  | 27          |
| 4.3.2 Logon                                          | 28          |
| 4.3.3 Change of password by user                     | 30          |
| 4.3.4 Enforced change of password facility           | 31          |
| 4.3.5 Forgotten password                             | 32          |
| 4.3.6 Session mobility                               | 32          |
| 4.3.7 Temporary lock (user-invoked)                  | 33          |
| 4.3.8 Session inactivity time-out (system invoked)   | 33          |
| 4.3.9 Over-riding the current user                   | 33          |
| 4.3.10 User logged on at a crashed counter           | 34          |
| 4.3.11 Forced logout                                 | 34          |
| 4.3.12 Logout                                        | 35          |
| 4.3.13 Daily Horizon system shutdown                 | 37          |
| 4.4 User administration                              | 37          |
| 4.4.1 Add user description                           | 38          |
| 4.4.2 Modify user description                        | 39          |
| 4.4.3 Delete user description                        | 43          |
| COMPANY IN CONFIDENCE                                | Page 6 of 1 |

ICL Pathway

## NR2 ACCESS CONTROL AND USER ADMINISTRATION Processes and Procedures Description

Ref:CS/PRO/025 Version:2.0 Date:30/06/99

## **COMPANY IN CONFIDENCE**

| 4.5 User reports                          | 43 |
|-------------------------------------------|----|
| 4.5.1 User Summary description            | 44 |
| 4.5.2 User History description            | 44 |
| 4.5.3 User Events description             | 45 |
| 5 Data input rules                        | 45 |
| 5.1 User names                            | 45 |
| 5.2 Full names                            | 46 |
| 5.3 Passwords                             | 47 |
| 5.3.1 Authorised-user passwords           | 48 |
| 5.4 Groups                                | 48 |
| 5.4.1 User names and passwords for groups | 49 |
| 5.4.2 Access rights                       | 49 |
| 5.5 Centrally-configurable parameters     | 50 |
| 6 Security guidelines                     | 50 |
| 7 Fallback procedures                     | 51 |

1

Ref:CS/PRO/025 Version:2.0 Date:30/06/99

## COMPANY IN CONFIDENCE

## Purpose

This PPD describes the processes and procedures at post office counters in respect of access control and user administration, in accordance with ICL Pathway New Release 2 (NR2) at the time of National Rollout.

This PPD provides a description of all the processes involved in order to enable the contractual agreement of procedures and to be a source from which the authors can develop the further user documentation needed.

## 2 Scope

This PPD describes the following processes and procedures:

- Administrative functions:
  - Post Office Logon (POLO)
  - System initialisation
  - System access
  - User administration
  - User reports
- Data input rules:
  - User names
  - Full names
  - Passwords
  - Groups
- Security guidelines
- Fallback procedures

This PPD is one of a set of PPDs provided for NR2. The way in which the set fits together is described in the NR2 Introduction PPD [Ref. CS/PRO/0027].

The use of the Horizon system and the method for contacting the Horizon System Helpdesk is described in the Operating Environment PPD [Ref. CS/PRO/0024].

The Horizon System Helpdesk calls described in this PPD are crossreferenced to the calls described in the NR2 Horizon System Helpdesk PPD [Ref. CS/PRO/0048] as follows: 'Telephone the Horizon System Helpdesk [HSH call *ref*]' where *ref* is the call reference, for example SEC003. (Note that these cross-references are provided solely to assist PPD reviewers; the call references are not relevant to the helpdesk callers.)

## NR2 ACCESS CONTROL AND USER ADMINISTRATION Processes and Procedures Description COMPANY IN CONFIDENCE

Ref:CS/PRO/025 Version:2.0 Date:30/06/99

3

Ref:CS/PRO/025 Version:2.0 Date:30/06/99

## **COMPANY IN CONFIDENCE**

## Overview

Different levels of access are provided to the Horizon system according to role.

• Routine access

All users are given a level of access to the system as determined by their responsibilities in the office. For example, only managers are allowed to create users. A full list of the applications to which each type of user is allowed access is given in the Horizon OPS Menu Hierarchy document: Release 2 [Ref. SD/SPE/016].

Non-routine access

If a Post Office Counters Ltd Retail Network Manager, Auditor, Investigator or other support personnel require access to the system then this will be obtained via the process in *Section 0* 5.3.1 Authorised-user passwords.

Many access parameters are centrally configurable in the Horizon system's message store, for example session inactivity timeout and password expiry, and are set to values defined by Post Office Counters Ltd (see Section 0 5.5 *Centrally-configurable* parameters).

## 4 Administrative functions

This section describes procedures for:

- Post Office Logon (POLO)
- System initialisation
- System access
- User administration
- User reports

## 4.1 Post Office Logon

Post Office Logon allows a member of the outlet staff to unlock the file store of a system when it is first started or is switched back on after being powered off, and gain access to the Horizon counter system. The procedure involves the use of a memory card called a PMMC (PostMaster's Memory Card) and a PIN (Personal Identity Number). (Note that the PIN is actually a string of alphanumeric characters.)

Ref:CS/PRO/025 Version:2.0 Date:30/06/99

#### **COMPANY IN CONFIDENCE**

## 4.1.1 Initialisation

This procedure generates the key with which the filestore is locked, and writes it to the PMMC.

To undertake this procedure, the entire Horizon system should be switched on; for further details refer to Section 0 4.3.1 Daily Horizon system start-up.

The engineer will leave the Horizon system switched on after installation. Two PMMCs are supplied with the system. One is used in the initialisation procedure and the other is a spare in case the first is mislaid.

## 4.1.1.1 Gateway workstation initialisation

Note: when the term 'workstation' is used in this PPD, it refers to the Horizon system PCs at the outlet. A workstation is sometimes also referred to as a counter.

The Gateway workstation is the link between the post office and the central systems. It is the processor of this workstation that must be initialised first to unlock the file store and gain access to the Horizon system. It will also be this processor that needs to be used in the event of changing PINs or lost PINs/PMMCs. The Gateway workstation will be identified as such by the words 'GATEWAY WORKSTATION' displayed on the top left of the screen.

Note: the counter printer must be connected and working when this procedure is being performed as it has to print a PIN record during the procedure.

Prior to initialisation the screen will display an animated picture of a hand inserting a card into the smart card reader with the instruction 'Please insert your PMMC.....'.

For details regarding the location of the smart card reader, refer to the NR2 Operating Environment PPD [Ref. CS/PRO/0024].

# Step 1. Insert the PMMC into the reader, as the diagram on the screen illustrates.

(The counter printer should print a PIN on the counter printer's tally roll. This is referred to as the PIN record.)

The following message is displayed: 'Did the printer print the PIN completely (15 characters) and legibly?'

SCENARIO A: If the counter printer does not print the PIN:

- Select the No option. The system displays the following message: 'Your card has not been initialised. Please remove your card and take remedial action with the printer. The system will now restart.'
- Check the counter printer and take any remedial action as described in the NR2 Operating Environment PPD [Ref. CS/PRO/0024].

## NR2 ACCESS CONTROL AND USER ADMINISTRATION Processes and Procedures Description COMPANY IN CONFIDENCE

Ref:CS/PRO/025 Version:2.0 Date:30/06/99

## 4.1.1.1 Gateway workstation initialisation (contd)

- Select the OK option. The system returns to the initial screen.
- Repeat step 1.

SCENARIO A.1: Repeat process up to a maximum of THREE times, then:

• Telephone the Horizon System Helpdesk [HSH call SEC002].

SCENARIO B: If the counter printer successfully prints the PIN:

- Select the Yes option. The system displays the PIN number screen prompting you to enter your PIN.
- Proceed to step 2.

## Step 2. Enter the PIN using the keyboard.

EXCEPTION A: If the PIN cannot be entered because the keyboard is not working:

• Telephone the Horizon System Helpdesk [HSH call POHC09].

## Step 3. Select the Proceed option.

(The system displays the message: 'Writing to the PMMC. Please wait'.)

EXCEPTION A: If the PIN field is empty, the system displays the message 'Please enter your current PIN before proceeding':

- Select the OK option. (The system returns to the PIN entry screen.)
- Proceed to step 2.

EXCEPTION B: If the PIN is invalid or incomplete (if there is a fault within the PIN, for example, not all characters provided, invalid character entered or a check on the whole PIN fails), the system displays the message ' There is a typing error in this PIN':

- Select the OK option. (The system returns to the PIN entry screen.)
- Proceed to step 2.

EXCEPTION C: If the PIN is wrong, (the entered PIN passes the checks carried out in Exception B, but is not valid for this counter), the system displays the message 'This appears to be an invalid PIN, although it may be simply mis-typed. Check that you are using a true record of the current PIN, and the correct PMMC. If you are using a record of an out-of-date PIN, DESTROY IT IMMEDIATELY and use the current PIN record.':

- Select the OK option.
  - (The system returns to the PIN entry screen.)

Ref:CS/PRO/025 Version:2.0 Date:30/06/99

## **COMPANY IN CONFIDENCE**

#### 4.1.1.1 Gateway workstation initialisation (contd)

- Check the PIN record as stated in the message.
- Proceed to step 2.

EXCEPTION D: If the PIN is not accepted (although entered correctly) the system displays the message 'There is a typing error in this PIN':

- Select the OK option. (The system returns to the PIN entry screen.)
- Try re-entering the PIN a few times. If the PIN is still not accepted, telephone the Horizon System Helpdesk [HSH call SEC002].

## Step 4. The system displays the following set of instructions:

## 'PLEASE

(1) Remove card,

(2) Remove PIN record from the Counter Printer and store in a safe place,

(3) Store card in a safe place, separate from the printer PIN record,

(4) Ensure Counter Workstations remain switched on overnight,

(5) Touch PROCEED then please wait whilst the Horizon system is being started.'

#### Step 5. Proceed as follows:

SCENARIO A: Where there are no other workstations:

- Gently remove the PMMC from the card reader.
- Remove the PIN record from the counter printer and store in a secure place separate from the PMMC.
- Store the PMMC in a secure place, ensuring it is separate from the PIN record.
- Select the Proceed option.
- Proceed to step 6.

SCENARIO B: Where there are other counter workstations (non-Gateway):

- Remove the PIN record from the counter printer.
- Gently remove the PMMC from the card reader.
- Select the Proceed option.

Ref:CS/PRO/025 Version:2.0 Date:30/06/99

## **COMPANY IN CONFIDENCE**

• For each other counter workstation in turn, follow the instructions in *Section 0 4.1.1.2 Non-Gateway* workstation.

Ref:CS/PRO/025 Version:2.0 Date:30/06/99

## **COMPANY IN CONFIDENCE**

## 4.1.1.1 Gateway workstation initialisation (contd)

- Step 6. The system initialises during which there will be a time lapse and access will be prohibited. (The length of the time lapse cannot be specified exactly as it will vary depending upon the circumstances in which the system is being initialised and the size of the message store on the counter in question.) When the Riposte logo appears initialisation is complete.
- Step 7. You may now log on to the Horizon system (see Section 0 4.3.2 Logon).

## 4.1.1.2 Non-Gateway workstation initialisation

Non-Gateway workstations include any additional workstations, other than the Gateway workstation, connected to the Horizon system within the post office.

Prior to initialisation, the workstation should be switched on and the screen will display an animated picture of a hand inserting a card into the card reader with the instruction 'Please insert your PMMC.....'.

If this procedure is being followed at any time other than initialisation, and this screen is not displayed, the workstation must be switched off and on again to obtain this screen.

Step 1. Insert the PMMC into the reader, as the diagram on the screen illustrates.

(The system displays the PIN Number screen.)

## Step 2. The following message is displayed: 'Please enter your PIN'.

#### Step 3. Enter the PIN using the keyboard.

EXCEPTION A: If the PIN cannot be entered because the keyboard is not working:

• Telephone the Horizon System Helpdesk [HSH call POHC09].

#### Step 4. Select the Proceed option.

EXCEPTION A: If the PIN field is empty, the system displays the message 'Please enter your current PIN before proceeding':

- Select the OK option. (The system returns to the PIN entry screen.)
- Proceed to step 3.

EXCEPTION B: If the PIN is invalid or incomplete (if there is a fault within the PIN, for example, not all characters provided, invalid character entered or a check on the whole PIN fails) the system displays the message ' There is a typing error in this PIN':

• Select the OK option. (The system returns to the PIN entry screen.)

## ICL Pathway

## NR2 ACCESS CONTROL AND USER ADMINISTRATION Processes and Procedures Description COMPANY IN CONFIDENCE

Ref:CS/PRO/025 Version:2.0 Date:30/06/99

Proceed to step 3.

Ref:CS/PRO/025 Version:2.0 Date:30/06/99

## **COMPANY IN CONFIDENCE**

#### 4.1.1.2 Non-Gateway workstation initialisation (contd)

EXCEPTION C: If the PIN is wrong, (the entered PIN passes checks carried out in Exception B, but is not valid for this counter), the system displays the message 'This appears to be an invalid PIN, although it may be simply mis-typed. Check that you are using a true record of the current PIN, and the correct PMMC. If you are using a record of an out-of-date PIN, DESTROY IT IMMEDIATELY and use the current PIN record.':

- Select the OK option. (The system returns to the PIN entry screen.)
- Check the PIN record as stated in the message.
- Proceed to step 3.

EXCEPTION D: If the PIN is not accepted (although entered correctly) the system displays the message 'There is a typing error in this PIN':

- Select the OK option. (The system returns to the PIN entry screen.)
- Try re-entering the PIN a few times. If the PIN is still not accepted, telephone the Horizon System Helpdesk [HSH call SEC002].

#### Step 5. The system displays the following set of instructions:

**'PLEASE** 

- (1) Remove card,
- (2) Return printer PIN record to a safe place,

(3) Store card in a safe place, separate from the printer PIN record,

(4) Touch PROCEED then please wait whilst the Horizon system is being started.'

- Step 6. Gently remove the PMMC from the card reader.
- Step 7. Select the Proceed option.
- Step 8. Repeat steps 1 to 7 for each non-Gateway workstation to be initialised.
- Step 9. Store the PMMC in a secure place, ensuring it is separate from the PIN record.
- Step 10. Store the PIN record in a secure place, separate from the PMMC.

Ref:CS/PRO/025 Version:2.0 Date:30/06/99

## **COMPANY IN CONFIDENCE**

#### 4.1.2 Regaining access to a switched-off workstation

The procedure to regain access to the Horizon system in the event of the processor of any workstation (Gateway or non-Gateway) being switched off is as follows:

## Step 1. Switch on the workstation's processor and the remaining components of the workstation as outlined *in Section 0 4.3.1 Daily Horizon system* start-up.

## Step 2. Follow the instructions outlined in Section 0 4.1.1.2 Non-Gateway workstation.

If either the PIN record or the PMMC is unavailable, follow the procedure in *Section 0 4.1.3 Lost* PIN/PMMC.

#### 4.1.3 Lost PIN/PMMC

This procedure must be followed in the event that a workstation is switched off and either the PIN record or the PMMC is unavailable. Without the PIN and PMMC, the protected filestore cannot be unlocked. The procedure in this section describes how the Post Master and Helpdesk create a new set of both PMMC and PIN to unlock the protected filestore. No data is lost on the counter. If, however, the old set of PMMC and PIN are subsequently found, they will not work on the counter.

This procedure starts at the Gateway workstation and involves restarting all the counter workstations.

Notes

- If the original workstation switched off was not the Gateway workstation, then, to avoid disabling the office, this procedure can be left until a more convenient time. This means that it will not be possible to use the affected workstation though all others will be available.
- The counter printer must be connected and working when the lost PIN/PMMC procedure is performed as it has to print a new PIN record during the procedure.

#### Step 1. If you have lost your PMMC, check that you have the spare.

EXCEPTION A: If you do not have a spare PMMC:

Step 2. Ensure the Gateway workstation is switched on and displaying the animated picture and the instruction to 'Please insert your PMMC.....'.

(If the Gateway workstation was not the one switched off, any user at this workstation must log off and the processor must be switched off and on again to obtain this screen.)

Ref:CS/PRO/025 Version:2.0 Date:30/06/99

## **COMPANY IN CONFIDENCE**

#### 4.1.3 Lost PIN/PMMC (contd)

SCENARIO A: If the PIN is unavailable:

- Insert the PMMC into the card reader, as the diagram on the screen illustrates. The system displays the PIN Number screen.
- Select the Lost PIN option.
- Proceed to step 3.

SCENARIO B: If the PMMC is unavailable:

- Select the Lost Card option.
- Proceed to step 3.
- Step 3. The system displays the following screen requesting you to contact the Horizon System Helpdesk:

'Please telephone the Horizon System Help Desk and await instructions

DO NOT proceed beyond this screen until so directed by the Help Desk.'

#### Step 4. Telephone the Horizon System Helpdesk [HSH call SEC002].

#### Step 5. Proceed as instructed by the helpdesk:

SCENARIO A: If the operator tells you to touch the Proceed button:

- Select the Proceed option. (The system displays the Recovery Key screen.)
- Proceed to step 6.

SCENARIO B: If the operator tells you to touch the Fallback button:

- Select the Fallback option.
- For 'Lost Card', the system displays 'Please insert your PMMC.....' screen. Insert the spare PMMC into the card reader.
- The system displays the Recovery Code screen.
- Read out, over the telephone, the line of 15 alphanumeric characters. Await confirmation from the operator.
- Select the Next option. The system displays the Recovery screen with a new string of 15 alphanumeric characters.
- Repeat the last two instructions above until all 16 strings of 15 alphanumeric characters have been acknowledged by the operator.
- On acknowledgement of the 16<sup>th</sup> string of characters AND ONLY WHEN so requested by the helpdesk operator:

Ref:CS/PRO/025 Version:2.0 Date:30/06/99

## **COMPANY IN CONFIDENCE**

• Select the Proceed option. The system displays the Recovery Key screen.

Ref:CS/PRO/025 Version:2.0 Date:30/06/99

## **COMPANY IN CONFIDENCE**

#### 4.1.3 Lost PIN/PMMC (contd)

- Proceed to step 6.
- Step 6. Type in the 15 alphanumeric characters provided by the operator and select the Proceed option.

EXCEPTION A: If the recovery key cannot be entered because the keyboard is not working:

- Advise the operator and await instructions.
- Step 7. The counter printer should print a new PIN record. The following message is displayed: 'Did the printer print the PIN completely (15 characters) and legibly?':

SCENARIO A: If the counter printer does not print the PIN:

• Advise the operator and await instructions.

SCENARIO B: If the counter printer successfully prints a new PIN:

- Select the Yes option. The system displays the PIN Number screen.
- Proceed to step 8.

#### Step 8. Enter the PIN using the keyboard.

EXCEPTION A: If the PIN cannot be entered because the keyboard is not working:

- Telephone the Horizon System Helpdesk [HSH call POHC09].
- Step 9. Select the Proceed option. The system displays the message: 'Writing to the PMMC. Please wait.'
- Step 10. The system displays the message: 'If you have an old PIN record, this should be destroyed NOW.'
- Step 11. If applicable, destroy the old PIN record and select the OK option.
- Step 12. The system displays the following set of instructions:

**'PLEASE** 

(1) Remove card,

(2) Remove PIN record from the Counter Printer and store in a safe place,

(3) Store card in a safe place, separate from the printer PIN record,

(4) Ensure Counter Workstations remain switched on overnight,

(5) Touch PROCEED then please wait whilst the Horizon system is being started.'

Ref:CS/PRO/025 Version:2.0 Date:30/06/99

#### **COMPANY IN CONFIDENCE**

# Step 13. Advise the operator that this point has been reached. The operator may terminate the call.

# Step 14. Proceed as from step 5 of Section 0 4.1.1.1 Gateway workstation.

## 4.1.4 Changing a PIN

Both the PIN and PMMC are required to authenticate the Post Master to the counter. The data on the PMMC is encrypted by the PIN. Without both the PIN and PMMC, the protected filestore cannot be unlocked.

If there is reason to believe that the integrity of the PIN has been compromised, as this may allow unauthorised access, the PIN must be changed. This can only be done at the Gateway workstation.

## Step 1. Ensure that you have your PMMC and PIN.

## Step 2. Log out of the Horizon system (see Section 0 4.3.12 Logout).

Step 3. Turn off the Gateway workstation's processor, by using the On/Off Switch.

(Changing the PIN affects the Gateway workstation only. However, while the Gateway workstation is out of action (Riposte desktop not running) there is no external communication with the centre. Any non-Gateway counters will still be available for use.)

# Step 4. Turn on the Gateway workstation's processor, by using the On/Off Switch.

(The screen displays an animated picture of a hand inserting a card into the card reader with the instruction 'Please insert your PMMC.....'.)

# Step 5. Insert the PMMC into the card reader, as the diagram on the screen illustrates.

(The system displays the PIN Number screen.)

Step 6. The following message is displayed: 'Please enter your PIN'.

## Step 7. Enter the PIN using the keyboard.

EXCEPTION A: If the PIN cannot be entered because the keyboard is not working:

• Telephone the Horizon System Helpdesk [HSH call POHC09].

## Step 8. Select the Change PIN option.

The following message is displayed: 'Did the printer print the PIN completely (15 characters) and legibly?'

SCENARIO A: If the counter printer does not print the PIN:

 Select the No option. (The system displays a message saying that your PIN has not been changed.)

Ref:CS/PRO/025 Version:2.0 Date:30/06/99

## **COMPANY IN CONFIDENCE**

 Check the counter printer and take any remedial action as described in the NR2 Operating Environment PPD [Ref. CS/PRO/0024].

Ref:CS/PRO/025 Version:2.0 Date:30/06/99

## **COMPANY IN CONFIDENCE**

## 4.1.4 Changing a PIN (contd)

- Select the OK option. (The system restarts with the animated picture and the instruction to 'Please insert your PMMC.....'.)
- Repeat from Step 5, taking out and reinserting the PMMC.

SCENARIO A.1: Repeat process up to a maximum of THREE times, then:

• Telephone the Horizon System Helpdesk and await instructions [HSH call SEC002].

SCENARIO B: If the counter printer successfully prints the PIN:

- Select the Yes option. (The system displays the PIN number screen prompting you to enter your PIN.)
- Proceed to step 9.

EXCEPTION A: If the PIN field is empty, the system displays the message 'Please enter your current PIN before proceeding':

- Select the OK option. (The system returns to the PIN entry screen.)
- Proceed to step 5.

EXCEPTION B: If the PIN is invalid or incomplete, (if there is a fault within the PIN, for example, not all characters provided, invalid character entered or a check on the whole PIN fails) the system displays the message ' There is a typing error in this PIN':

- Select the OK option. (The system returns to the PIN entry screen.)
- Proceed to step 5.

EXCEPTION C: If the PIN is wrong, (the entered PIN passes checks carried out in Exception B, but is not valid for this counter), the system displays the message 'This appears to be an invalid PIN, although it may be simply mis-typed. Check that you are using a true record of the current PIN, and the correct PMMC. If you are using a record of an out-of-date PIN, DESTROY IT IMMEDIATELY and use the current PIN record.':

- Select the OK option. (The system returns to the PIN entry screen.)
- Check the PIN record as stated in the message.
- Proceed to step 5.

Ref:CS/PRO/025 Version:2.0 Date:30/06/99

## **COMPANY IN CONFIDENCE**

## 4.1.4 Changing a PIN (contd)

EXCEPTION D: If the PIN is not accepted (although entered correctly) the system displays the message 'There is a typing error in this PIN':

- Select the OK option. (The system returns to the PIN entry screen.)
- Try re-entering the PIN a few times. If the PIN is still not accepted, telephone the Horizon System Helpdesk [HSH call SEC002].

## Step 9. Enter the new PIN using the keyboard.

EXCEPTION A: If the PIN cannot be entered because the keyboard is not working:

• Telephone the Horizon System Helpdesk [HSH call POHC09].

# Step 10. Select the Proceed option. The system displays: 'Writing to the PMMC. Please wait'.

EXCEPTION A: If the PIN field is empty, the system displays the message 'Please enter your current PIN before proceeding':

- Select the OK option. (The system returns to the PIN entry screen.)
- Proceed to step 5.

EXCEPTION B: If the PIN is invalid or incomplete (fault within the PIN, for example, not all characters provided, invalid character entered or a check on the whole PIN fails), the system displays the message 'There is a typing error in this PIN':

- Select the OK option. (The system returns to the PIN entry screen.)
- Proceed to step 5.

EXCEPTION C: If the PIN is wrong (entered PIN passes the checks carried out in Exception B but is not valid for this counter), the system displays the message 'This appears to be an invalid PIN, although it may be simply mis-typed. Check that you are using a true record of the current PIN, and the correct PMMC. If you are using a record of an out-of-date PIN, DESTROY IT IMMEDIATELY and use the current PIN record.':

- Select the OK option. (The system returns to the PIN entry screen.)
- Check the PIN record as stated in the message.
- Proceed to step 5.

Ref:CS/PRO/025 Version:2.0 Date:30/06/99

## **COMPANY IN CONFIDENCE**

## 4.1.4 Changing a PIN (contd)

EXCEPTION D: If the PIN is not accepted (although entered correctly) the system displays the message 'There is a typing error in this PIN':

- Select the OK option. (The system returns to the PIN entry screen.)
- Try re-entering the PIN a few times. If the PIN is still not accepted, telephone the Horizon System Helpdesk [HSH call SEC002].
- Step 11. The system displays the message: 'If you have an old PIN record, this should be destroyed NOW'.

Step 12. Destroy the old PIN record and select the OK option.

Step 13. The system displays the following set of instructions:

'PLEASE

(1) Remove card,

(2) Remove PIN record from the Counter Printer and store in a safe place,

(3) Store card in a safe place, separate from the printer PIN record,

(4) Touch PROCEED then please wait whilst the Horizon system is being started.'

- Step 14. Gently remove the PMMC from the card reader.
- Step 15. Store the PMMC in a secure place, ensuring it is separate from the PIN record.
- Step 16. Store the PIN record in a secure place, separate from the PMMC.
- Step 17. Select the Proceed option.

## 4.1.5 Replacement Gateway workstation

If an engineer replaces the Gateway workstation of the Horizon system, the procedure below should be followed.

Note: in a multi-workstation office, non-Gateway workstations may be used in local mode (meaning that they have no communication with the external data centres and are functioning in isolation so that only transactions that do not require communication with the central system can be performed), until the Gateway workstation is re-started as described below.

If either the PIN record or the PMMC is unavailable, the engineer will telephone the Horizon System Helpdesk [HSH call SEC002].

Ref:CS/PRO/025 Version:2.0 Date:30/06/99

## **COMPANY IN CONFIDENCE**

# Step 1. Insert the PMMC into the reader, as the diagram on the screen illustrates.

(The system displays the PIN Number screen.)

Ref:CS/PRO/025 Version:2.0 Date:30/06/99

## **COMPANY IN CONFIDENCE**

## 4.1.5 Replacement Gateway workstation (contd)

#### Step 2. The following message is displayed: 'Please enter your PIN'.

## Step 3. Enter the PIN using the keyboard.

EXCEPTION A: If the PIN cannot be entered because the keyboard is not working:

• Telephone the Horizon System Helpdesk [HSH call POHC09].

## Step 4. Select the Proceed option.

(The system displays the message: 'Writing to the PMMC. Please wait'.)

EXCEPTION A: If the PIN field is empty, the system displays the message 'Please enter your current PIN before proceeding':

- Select the OK option. (The system returns to the PIN entry screen.)
- Proceed to step 3.

EXCEPTION B: If the PIN is invalid or incomplete, (if there is a fault within the PIN, for example, not all characters provided, invalid character entered or a check on the whole PIN fails), the system displays the message ' There is a typing error in this PIN':

- Select the OK option. (The system returns to the PIN entry screen.)
- Proceed to step 3.

EXCEPTION C: If the PIN is wrong, (the entered PIN passes checks carried out in Exception B, but is not valid for this counter), the system displays the message 'This appears to be an invalid PIN, although it may be simply mis-typed. Check that you are using a true record of the current PIN, and the correct PMMC. If you are using a record of an out-of-date PIN, DESTROY IT IMMEDIATELY and use the current PIN record.':

- Select the OK option. (The system returns to the PIN entry screen.)
- Check the PIN record as stated in the message.
- Proceed to step 3.

EXCEPTION D: If the PIN is not accepted (although entered correctly) the system displays the message 'There is a typing error in this PIN':

• Select the OK option. (The system returns to the PIN entry screen.)

Ref:CS/PRO/025 Version:2.0 Date:30/06/99

## **COMPANY IN CONFIDENCE**

• Try re-entering the PIN a few times. If the PIN is still not accepted, telephone the Horizon System Helpdesk [HSH call SEC002].

Ref:CS/PRO/025 Version:2.0 Date:30/06/99

## **COMPANY IN CONFIDENCE**

## 4.1.5 Replacement Gateway workstation (contd)

Step 5. The system displays the following set of instructions:

## **'PLEASE**

(1) Remove card,

(2) Return printer PIN record to a safe place,

(3) Store card in a safe place, separate from the printer PIN record,

(4) Ensure Counter Workstations remain switched on overnight,

(5) Touch PROCEED then please wait whilst the Horizon system is being started.'

## Step 6. Proceed as follows:

SCENARIO A: Where there are no other workstations:

- Gently remove the PMMC from the card reader.
- Store the PMMC in a secure place, ensuring it is separate from the PIN record.
- Store the PIN record in a secure place, ensuring it is separate from the PMMC.
- Select the Proceed option.
- Proceed to step 7.

SCENARIO B: Where there are other counter workstations (non-Gateway):

- Hold on to the PIN record.
- Gently remove the PMMC from the card reader.
- Select the Proceed option.
- For each other counter workstation in turn, follow the instructions in *Section 0 4.1.1.2 Non-Gateway* workstation.

#### Notes:

- This may be done at a convenient time so that the post office has minimum disruption but should be done as soon as is operationally viable as the procedure **must be** performed before the Gateway is replaced again.
- Once the Gateway workstation is operational, the non-Gateways will communicate with it and communications with the centre via the Gateway will be available. The non-Gateway workstations are in local mode only when communication between the Gateway and centre are unavailable.

## ICL Pathway

## NR2 ACCESS CONTROL AND USER ADMINISTRATION Processes and Procedures Description

Ref:CS/PRO/025 Version:2.0 Date:30/06/99

# COMPANY IN CONFIDENCE

• Proceed to step 7.

Ref:CS/PRO/025 Version:2.0 Date:30/06/99

## **COMPANY IN CONFIDENCE**

## 4.1.5 Replacement Gateway workstation (contd)

- Step 7. The system initialises during which there will be a time lapse and access will be prohibited. (The length of the time lapse cannot be specified exactly as it will vary depending upon the circumstances in which the system is being initialised and the size of the message store on the on counter in question.) When the Riposte logo appears initialisation is complete.
- Step 8. You may now log on to the Horizon system (see Section 0 4.3.2 Logon).

## 4.1.6 Replacement non-Gateway workstation

If an engineer replaces a non-Gateway workstation of the Horizon system, follow the procedure in *Section 0 4.1.1.2Non-Gateway* workstation.

## 4.2 System initialisation

After the Horizon system has been installed, the manager MUST perform the system initialisation procedure. This allows the manager to set up a user identity for themselves with manager access, after which they can create identities for other users.

Business rules:

• All users must have been through the Horizon Service Training Event and passed the competency test.

The set up procedure is as follows:

- Step 1. Log on to the system with the user name ZSET01 and the password FIRST1 (see Section 0 4.3.2 Logon).
- Step 2. Create a user identity for yourself with manager access (see Section 0 4.4.1 Add user).
- Step 3. Log out (see Section 0 4.3.12 Logout).
- Step 4. Log on as the new manager user.
- Step 5. Delete the ZSET01 user (see Section 0 4.4.3 Delete user).

EXCEPTION A: If you are not able to delete the ZSET01 user (that is, you do not have manager access):

- Log out.
- Repeat steps 1 to 5, but in step 2 modify your existing user identity to give yourself manager access (see *Section 0 4.4.2.1 Modify user* procedure).

Step 6. Create all additional users if required (see Section 0 4.4.1 Add user).

Ref:CS/PRO/025 Version:2.0 Date:30/06/99

## COMPANY IN CONFIDENCE

## 4.3 System access

This section describes the following system access procedures:

- Daily Horizon system start-up.
- Logon.
- Change of password by user.
- Enforced change of password facility.
- Forgotten password.
- Session mobility.
- Temporary lock.
- Session inactivity time-out.
- Over-riding the current user.
- Forced logout.
- Logout.
- Daily Horizon system shutdown.
- 4.3.1 Daily Horizon system start-up

The start-up procedure for the counter system is as follows:

Step 1. Ensure the office equipment is connected to the power supply.

- Step 2. Press the switch on the monitor to the 'l' or 'on' position.
- Step 3. Press the switch on the counter printer to the 'l' or 'on' position.

(The reports printer need only be switched on when required.)

Note: The processor will only require switching on at the first time of operation and if there has been reason for it to be switched off, for example, if instructed by the Horizon System Helpdesk. In normal circumstances, the processor will be left switched on at all times to enable the transfer of data. No re-connection of any cables to the system should be done by the user - excepting ensuring that the power cable is plugged into the mains socket and turned on. Any other reconnection of cables requires a call to the Horizon System Helpdesk [HSH call POHC12].

If the processor is switched off by accident, the procedure described in Section 0 4.1.2 Regaining access to a switched-off workstation must be followed.

Note: refer to the NR2 Operating Environment PPD [Ref.CS/PRO/0024] for hardware checks that should be performed if any of the equipment is not functioning correctly.

Ref:CS/PRO/025 Version:2.0 Date:30/06/99

## **COMPANY IN CONFIDENCE**

## 4.3.2 Logon

This function is used to enable a user to enter their user name and password in order to access the system.

Note: during logon at a multi-counter office, if the user presses the F1 key followed by any other function key before the system has fully displayed the initial screen, the counter will 'freeze'. If this happens, the user should either re-boot the affected counter or log in elsewhere to unfreeze the counter.

System rules:

• The user is allowed a number of logon attempts before they are locked out of the system. The maximum number of logon attempts, the period during which the attempts are measured, and the period that the account remains locked if the number of attempts is exceeded, are configurable parameters (see *Section 0 5.5 Centrally-configurable* parameters).

The procedure to log on is as follows:

- Step 1. Ensure that the system is displaying the initial screen with the Riposte logo in the centre of the screen.
- Step 2. Touch the screen or press any key. (The system displays the agreement screen.)
- Step 3. If you agree, select the Tick option. (The system displays the Logon screen.)
- Step 4. Enter your user name and select the Tick option.
- Step 5. Enter your user password and select the Tick option.
- Step 6. The system undertakes initialisation checks, and displays the date and time of the user's last successful logon and the number of failed attempts.

EXCEPTION A: If the logon attempt fails (that is, if the wrong user name or password has been entered):

- An error message is displayed and the system prompts for reentry.
- Proceed to step 4 or 5 as appropriate.

EXCEPTION B: If the maximum number of failed logon attempts has been reached:

- The user account is locked and the system returns to the initial screen with the Riposte logo in the centre of the screen. The lockout lasts until the preset period has expired (see Section 0 5.5 Centrally-configurable parameters) or the account is unlocked by the manager (see Section 0 4.4.2.1.2 Modify a user's options).
- This ends the procedure.

Ref:CS/PRO/025 Version:2.0 Date:30/06/99

## **COMPANY IN CONFIDENCE**

## 4.3.2 Logon (contd)

Step 7. Check the logon details (that is, the date and time of the last successful logon and the number of failed attempts) on the screen.

SCENARIO A: If the logon details are recognised:

- Select the Tick option.
- Proceed to step 8.

SCENARIO B: If the logon details are not recognised:

- Select the Cross option.
- Telephone the Horizon System Helpdesk [HSH call SEC007].
- This ends the procedure.

## Step 8. The system displays the Desktop.

EXCEPTION A: If there is currently no stock unit assigned to your logon account:

- The system assigns the default stock unit and advises you to notify your supervisor.
- Select the Tick option. (The system displays the Desktop.)

## 4.3.3 Change of password by user

This function allows the user to change their own password. For information on passwords, see *Section 0 5.3* Passwords.

The procedure to change a password is as follows:

Step 1. From the Desktop, select the Administration option, the User option, then the Change Password option. (The system displays the Change Password screen.)

#### Step 2. Enter the old password and select the Tick option.

EXCEPTION A: If, when re-entering the old password, you make a mistake, the system says that the password is incorrect and asks you to try again:

- Select the Tick option. (The system displays the Change Password screen.)
- Delete the password that you have entered.
- Re-enter your old password.
- Select the Tick option.
- Proceed to step 3.

Ref:CS/PRO/025 Version:2.0 Date:30/06/99

## **COMPANY IN CONFIDENCE**

## 4.3.3 Change of password by user (contd)

Step 3. Enter the new password and select the Tick option. For password standards, see Section 0 5.3 Passwords. (The system displays the Confirm Password screen.)

EXCEPTION A: If, you enter a password that does not conform to password standards, the system says that it is unable to change your password as the new password is invalid:

- Select the Tick option. (The system displays the Change Password screen.)
- Delete the password that you have entered.
- Enter a password that conforms to password standards.
- Select the Tick option.
- Proceed to step 4.

#### Step 4. Re-enter the new password and select the Tick option.

(The system returns to the Administration screen.)

EXCEPTION A: If, when re-entering the new password, you enter a password that does not match your new password, the system says that the password and confirmed password do not match:

- Select the Tick option. (The system re-displays the Confirm Password screen.)
- Delete the password that you have entered.
- Re-enter your new password.
- Select the Tick option. (The system returns to the Administration screen.)

## 4.3.4 Enforced change of password facility

This function is activated automatically when either the user's password has expired or the password has been allocated by the manager. The system prompts the user (after initial logon) to change their password.

The procedure is as follows:

# Step 1. After entering your user name and password (see Section 0 4.3.2 Logon), the system says that the password has expired and you must change your password before logging on.

#### Step 2. Select the Tick option.

(The system displays the Change Password screen.)

Step 3. Enter the new password and select the Tick option. For password standards, see Section 0 5.3 Passwords.

Ref:CS/PRO/025 Version:2.0 Date:30/06/99

## **COMPANY IN CONFIDENCE**

## 4.3.4 Enforced change of password facility (contd)

EXCEPTION A: If, you enter a password that does not conform to password standards, the system says that it is unable to change your password as the new password is invalid:

- Select the Tick option. (The system displays the Change Password screen.)
- Delete the password that you have entered.
- Enter a password that conforms to password standards.
- Select the Tick option.
- Proceed to step 4.

## Step 4. Re-enter the new password and select the Tick option.

(The system returns to the Desktop.)

EXCEPTION A: If, when re-entering the new password, you enter a password that does not match your new password, the system says that the re-entered password does not match the new password:

- Select the Tick option. (The system displays the Change Password screen.)
- Delete the password that you have entered.
- Re-enter your new password.
- Select the Tick option. (The system returns to the Desktop.)
- This ends the procedure.

## 4.3.5 Forgotten password

If a clerk forgets their password, the post office manager can reset the password (see *Section 0 4.4.2.1.3 Modify a user's* password).

If the post office manager forgets their password they can gain access to the system via the process in *Section 0 5.3.1 Authorised-user* passwords), and reset the password on their normal user name (see *Section 0 4.4.2.1.3 Modify a user's* password).

## 4.3.6 Session mobility

This function allows the ability to log on at another terminal, without having to log off at a previous one. Should the user need to switch terminals for one reason or another, they can simply log on in the normal fashion at another terminal. This will automatically log the user out of the previous terminal in the normal manner. Any activities that are being carried out will appear on the new system in the exact same state as on the previous system.

Ref:CS/PRO/025 Version:2.0 Date:30/06/99

## **COMPANY IN CONFIDENCE**

## 4.3.7 Temporary lock (user-invoked)

The temporary lock function bars access to the system. A user can invoke a temporary session lock at any time by navigating to the Serve Customer menu, selecting the Functions option and then the Temporary Lock option. A user logon screen is displayed saying that the session is currently locked by *nn* (user's name) and that the user's password needs to be entered to unlock the screen.

The user can re-activate the terminal as follows:

#### Step 1. Select the Tick option to accept the user name displayed.

## Step 2. Enter the password and select the Tick option.

(The system displays the Transactions, Functions menu.)

SCENARIO A: If the password entered is incorrect, the system says that an invalid name or password had been supplied:

- Select the Tick option. (The system re-displays the Username screen.)
- Select the Password field and re-enter the password.
- This ends the procedure.

Note: if another user wishes to over-ride the current user, they may do so in the way described in *Section 0 4.3.9 Over-riding the current* user.

#### 4.3.8 Session inactivity time-out (system invoked)

A session is timed-out after a period of inactivity (that is, whereby there has been no input from any of the peripherals) of a pre-configured time (see *Section 0 5.5 Centrally-configurable* parameters). After this time, a user logon screen is displayed saying that the session is currently locked by that user and that the user's password needs to be entered to unlock the screen.

The user can re-activate the terminal in the same way as described in *Section* 04.3.7 *Temporary lock* (user-invoked). If another user wishes to override the current user, they can do so in the way described in *Section 0* 4.3.9 *Over-riding the current* user.

If the user that is logged on is one who is operating via an authorised-user password (see Section 0 5.3.1 Authorised-user passwords) then when the user logon screen appears after a period of inactivity and they have accepted the user name, they will be prompted to obtain another authorised-user password, via the process in Section 0 5.3.1 Authorised-user passwords, in order to de-activate the inactivity lock.

## 4.3.9 Over-riding the current user

The facility to over-ride the current user is available to all types of user. If, whilst the user logon screen is displayed with a message saying that the session is currently locked by user *nn*, another user wishes to log on, they

ICL Pathway

## NR2 ACCESS CONTROL AND USER ADMINISTRATION Processes and Procedures Description

Ref:CS/PRO/025 Version:2.0 Date:30/06/99

## **COMPANY IN CONFIDENCE**

can over-ride the current user. To do this they must delete the user name displayed and enter their own user name and password.

The system displays the Logout User screen and a message asking the new user whether they are sure that they wish to log the current user out, and telling them that any outstanding transactions will be committed using cash as the method of payment. If the user selects the Tick option, the system logs the current user out and re-displays the initial screen with the Riposte logo in the centre of the screen. The new user must log in again as described in *Section 0 4.3.2* Logon. If the user selects the Cross option, the system re-displays the Username screen with the current user's username displayed in the username field.

If the current user is logged out, the system does not produce a receipt. When a new user logs on again after over-riding the current user, the Reprint Receipt function can be used to produce a session receipt showing the transactions committed.

## 4.3.10 User logged on at a crashed counter

If a counter crashes, the user attached to the counter cannot be attached to new stock unit as the system believes that the user is still logged on at the crashed counter. If this happens, the user should log on and off at another counter.

If the user in question has left the office, their stock unit remains active as they have not logged off. This will inhibit the office balance and can cause other problems. In this case, the manager should change the user's password and then log on and off as that user.

## 4.3.11 Forced logout

If there is a further period of inactivity of a pre-configured time (see Section 0 5.5 Centrally-configurable parameters) after a session has timed-out and the user logon screen has appeared, the system forces a permanent logout. This results in the user being logged out, and the Riposte logo appearing in the centre of the screen.

After a forced logout, any customer session currently in progress, including a suspended session, is committed against cash. The system does not produce a receipt. When a user logs on again after a forced logout, the Reprint Receipt function can be used to produce a session receipt showing the transactions committed.

If the session is not a customer session, settlement is against the appropriate settlement product. The system produces a receipt if the session is of the type where an automatic receipt is printed (for example, remittances or transfers).

ICL Pathway

## NR2 ACCESS CONTROL AND USER ADMINISTRATION Processes and Procedures Description

Ref:CS/PRO/025 Version:2.0 Date:30/06/99

## **COMPANY IN CONFIDENCE**

If the user leaves the Horizon system without completing a transaction, the system will progress through the following sequence of events leading to a forced logout after 74 minutes:

- Between 0 and 14 minutes and 59 seconds, the screen and system remain active allowing the user to return and progress the transaction in the normal manner.
- Between 15 and 73 minutes and 59 seconds, the user will be locked out of the system under the 'Temporary Lock' condition. The user should enter his/her password to return to the position at which the lock-out occurred and the transaction can be progressed in the normal manner. If the user is subject to a forced password change during this process, the standard procedure should be followed (see Section 0 4.3.4 Enforced change of password facility) and the new password will then allow access to the transaction.
- A user with a Manager's authority can log the original user out of the Temporary Lock at any time and the transaction will be completed as 'PAID' that is:
  - An OBCS book receipt, book issue or redirection transaction is completed; and all records for an OBCS encashment for which the value had been entered will show that the customer has received the value of one or more foils.
  - APS and EPOSS transactions will be committed.
- After 74 minutes, the user will be forcibly logged out of the system and the transaction will be completed as 'PAID' automatically by the system, that is:
  - An OBCS book receipt, book issue or redirection transaction is completed; and all records for an OBCS encashment for which the value had been entered will show that the customer has received the value of one or more foils.
  - APS and EPOSS transactions will be committed. The user cannot reverse the committal of the transactions. However, the transactions themselves may be reversed (providing they are defined in reference data as being reversible). See the NR2 APS PPD [Ref. CS/PRO/0045] and the NR2 EPOSS PPD [Ref.CS/PRO/0021] for information on reversing transactions.

## 4.3.12 Logout

This function is used to log out a user from a system terminal. The terminal will then be in a ready state for another user to log on or, if at the end of the day, for the daily Horizon system shutdown procedure (see Section 0 4.3.13 Daily Horizon system shutdown) to take place.

The procedure to log out is as follows:

Ref:CS/PRO/025 Version:2.0 Date:30/06/99

## **COMPANY IN CONFIDENCE**

# Step 1. From the Desktop, select the Logout option. The system prompts you to confirm that you want to log out.

## Step 2. To confirm the logout, select the Tick option. (The system displays the initial screen with the Riposte logo in the centre of the screen.)

Ref:CS/PRO/025 Version:2.0 Date:30/06/99

## **COMPANY IN CONFIDENCE**

## 4.3.12 Logout (contd)

EXCEPTION A: If you do not want to log out:

- Select the Cross option. (The system returns to the Desktop.)
- This ends the procedure.

#### 4.3.13 Daily Horizon system shutdown

At the end of day, after the users have logged out as described in *Section 0 4.3.12* Logout, the Horizon system should be shut down as follows:

Step 1. Press the switch on the monitor to the 'off' position.

Step 2. Press the switch on the counter printer to the 'off' position.

Step 3. If the reports printer is on, press the switch to the 'off' position.

Note: the processor MUST be kept switched on overnight to enable the transfer of data.

## 4.4 User administration

User administration consists of maintaining the identities of users on the system. A user identity consists of a user name, full name, password and group as follows:

- User name: This consists of six specific characters as defined in *Section 0 5.1 User* names.
- Full name: This consists of two fields, the user's first and last name. Standards for full names are described in *Section 0 5.2 Full* names.
- Password: This is specific to the user and prevents unauthorised access. Standards for passwords are described in *Section 0 5.3* Passwords.
- Group: This determines the functions available to the user according to their role. Further information on groups is given in *Section 0 5.4* Groups.

Note: an additional component of a user identity, called a Teller Id, is not used.

System rule:

 Only users with manager access rights are allowed to add, modify and delete users.

The following processes and procedures are described:

- Add User
- Modify User

## ICL Pathway

## NR2 ACCESS CONTROL AND USER ADMINISTRATION Processes and Procedures Description COMPANY IN CONFIDENCE

Ref:CS/PRO/025 Version:2.0 Date:30/06/99

## • Delete User

Ref:CS/PRO/025 Version:2.0 Date:30/06/99

## **COMPANY IN CONFIDENCE**

A report function is available that lists all the users associated with the post office (see *Section0 4.5.1 User Summary* description).

(To review user identities, the user names can be identified as described in *Section 0 4.5.1.1 User Summary* procedure and then viewed using the Modify User function.)

## 4.4.1 Add user description

A user needs to be added to the system in order to access system functions.

System rules:

• If a new user is being added, and has the same user name as a current user or a previously-added user, the system advises that it is unable to add that user.

## 4.4.1.1 Add user procedure

The procedure to add a user is as follows:

- Step 1. From the Desktop, select the Administration option, the User option, then the Add User option. (The system displays the Add User screen.)
- Step 2. Enter the user name for the user and select the Tick option. For details of the standards for user names, see Section 0 5.1 User names.
- Step 3. Enter the password allocated to the user and select the Tick option. For details of the standards for passwords, see Section 0
  5.3 Passwords.

#### Step 4. Re-enter the password and select the Tick option.

EXCEPTION A: If, when re-entering the password, you enter a password that does not match the password previously entered, the system says that the password and confirmed password do not match:

- Select the Tick option.
- (The system re-displays the Confirm Password screen.)
- Re-enter the user's password.
- Select the Tick option.
- Proceed to step 5.

Step 5. Enter the first name of the user and select the Tick option. For details of the standards for full names, see Section 0 5.2 *Full* names.

Ref:CS/PRO/025 Version:2.0 Date:30/06/99

## **COMPANY IN CONFIDENCE**

- Step 6. Enter the last name of the user and select the Tick option. For details of the standards for full names, see Section 0 5.2 *Full* names.
- Step 7. The Initial Group screen is displayed. Select the relevant group for the user. For information about groups, see Section 0 5.4 Groups.

Ref:CS/PRO/025 Version:2.0 Date:30/06/99

#### **COMPANY IN CONFIDENCE**

#### 4.4.1.1 Add user procedure (contd)

- Step 8. The system returns to the Modify User screen. Check the entered user information on the displayed details cards.
- Step 9. To end the action select the Desktop button. The system returns to the Desktop.
- Step 10. Print a User History report as described in Section 0 4.5.2 User History. Check that the user has been set up as required then destroy the report.

#### Step 11. Is the user available?

SCENARIO A: If the user is available:

• Give the new user their password and advise them that they will be prompted to change it the first time that they log on to the system.

SCENARIO B: If the user is not available:

• Write down the password, seal it in an envelope and store it in a secure location.

#### 4.4.2 Modify user description

This allows the following functions to be carried out from a common starting procedure:

- Modify a user's group.
- Modify a user's options.
- Modify a user's password.

Note: the system displays two additional functions, to modify a user's full name and to modify a user's Teller Id, but these must not be used.

System rules:

- Users cannot modify other users' passwords.
- Clerks cannot modify their own attachment to a group.

#### 4.4.2.1 Modify user procedure

The procedure to modify a user is as follows:

Step 1. From the Desktop, select the Administration option, the User option, then the Modify User option.

(The system displays the User name selection screen listing all users on the system.)

## Step 2. Locate the user you want to modify.

(If you cannot see the user you require, scroll through the list of user names until their name is displayed.)

Ref:CS/PRO/025 Version:2.0 Date:30/06/99

## **COMPANY IN CONFIDENCE**

## 4.4.2.1. Modify user procedure (contd)

#### Step 3. Select the name of the user whose details you wish to modify.

#### Step 4. The system displays the Modify User screen.

(The current settings are displayed on the details cards on the left hand side of the screen. Select tab 2 to view the group to which the user belongs.)

#### SCENARIO A: If the wrong user has been selected:

- Select the Previous option. (The system displays the Administration User menu.)
- Select the Modify User option
- Proceed to step 3.

#### Step 5. Modify the required details:

- To modify a user's group see *Section 0 4.4.2.1.1Modify a user's* group.
- To modify a user's options see *Section 0 4.4.2.1.2 Modify a user's* options.
- To modify a user's password see *Section 0 4.4.2.1.3 Modify a user's* password.
- Step 6. To end the modification of users, select the Desktop button. (The system returns to the Desktop.)

## Step 7. Print a User History report as described in Section 0 4.5.2 User History. Check that the user has been modified as required then destroy the report.

#### 4.4.2.1.1 Modify a user's group

The procedure to modify a user's group is as follows:

- Step 1. From the Modify User screen (see Section 0 4.4.2.1 Modify user procedure), select the Groups option. The system displays the Groups for User screen.
- Step 2. Deselect the unwanted group and select the relevant group to which the user is to belong (when a group is selected, it is highlighted). For information about groups, see Section 0 5.4 Groups.

#### Step 3. To record the group selection proceed as follows:

SCENARIO A: If settings need to be checked:

• Select the Previous option. (The system returns to the Modify User screen.)

## ICL Pathway

## NR2 ACCESS CONTROL AND USER ADMINISTRATION Processes and Procedures Description

Ref:CS/PRO/025 Version:2.0 Date:30/06/99

## **COMPANY IN CONFIDENCE**

- Check the entered user information on the displayed details cards.
- Proceed to step 5 of Section 0 4.4.2.1 Modify user procedure.

SCENARIO B: If settings do not need to be checked but more user modification is required:

- Select the Previous option. (The system returns to the Modify User screen.)
- Proceed to step 4 of Section 0 4.4.2.1 Modify user procedure.

SCENARIO C: If settings do not need to be checked and no more user modification is required:

• Proceed to step 5 of Section 0 4.4.2.1 Modify user procedure.

## 4.4.2.1.2 Modify a user's options

The procedure to modify a user's options is as follows:

Step 1. From the Modify User screen (see Section 0 4.4.2.1Modifyuser procedure), select the Options option.<br/>(The system displays the Options for User screen.)Modify

# Step 2. Select the relevant option (once selected, the option is highlighted):

• 'Must Change Password'

Select this option if the user is to be prompted by the system to change their password at their next logon. (Note that this selection can be undone if it has been selected through the Modify User procedure but not if it has been automatically triggered through password expiry.)

• 'Password Never Expires'

This option must not be used unless the user has been instructed to do so. If the option is selected, the password for the selected user never expires. This option cannot be selected if the Must Change Password option is selected.

'Account is disabled'

Select this option if the user name and password are not to be used temporarily but it is unnecessary to delete them. The disablement takes effect the next time the user attempts to log on. If the user is already logged on, the disablement takes effect the next time the user returns to a menu. Account disablement prevents further entry into application software but allows existing open sessions to be finished.

• 'Account is locked out'

Ref:CS/PRO/025 Version:2.0 Date:30/06/99

## **COMPANY IN CONFIDENCE**

Deselect this option if a locked user account is to be unlocked.

Ref:CS/PRO/025 Version:2.0 Date:30/06/99

## **COMPANY IN CONFIDENCE**

## 4.4.2.1.2 Modify a user's options

#### Step 3. To record the option selection proceed as follows:

SCENARIO A: If settings need to be checked:

- Select the Previous option. (The system returns to the Modify User screen.)
- Check the entered user information on the displayed details cards.
- Proceed to step 5 of Section 0 4.4.2.1 Modify user procedure.

SCENARIO B: If settings do not need to be checked but more user modification is required:

- Select the Previous option. (The system returns to the Modify User screen.)
- Proceed to step 4 of Section 0 4.4.2.1 Modify user procedure.

SCENARIO C: If settings do not need to be checked and no more user modification is required:

• Proceed to step 5 of Section 0 4.4.2.1 Modify user procedure.

#### 4.4.2.1.3 Modify a user's password

The procedure to modify a user's password is as follows:

- Step 1. From the Modify User screen (see Section 0 4.4.2.1Modifyuser procedure), select the Password option.<br/>(The system displays the New Password screen.)Modify
- Step 2. Enter the new password and select the Tick option. For details of the standards for passwords, see *Section 0 5.3* Passwords.

#### Step 3. Re-enter the new password and select the Tick option.

EXCEPTION A: If, when re-entering the new password, you enter a password that does not match the user's new password, the system says that the password and confirmed password do not match:

- Select the Tick option. (The system re-displays the Confirm Password screen.)
- Delete the password that you have entered.
- Re-enter the user's new password.
- Select the Tick option.
- Proceed to step 4.

#### Step 4. The system returns to the Modify User screen.

Ref:CS/PRO/025 Version:2.0 Date:30/06/99

#### **COMPANY IN CONFIDENCE**

## 4.4.3 Delete user description

This function allows the details of a user to be deleted from the system. A user would be deleted from the system when, for example, the user has permanently left the office.

System rules:

- Deletion does not delete the user but marks the user as 'deleted' on the system, which is why the same user name cannot be used again. If a deleted user returns to the post office they must be given a different user name.
- A user who is attached to a stock unit other than the default stock unit cannot be deleted.
- The preset user names (other than ZSET01) cannot be deleted.

Note: a user's account can be disabled if the user name and password are not to be used temporarily but it is unnecessary to delete them (see *Section 0* 4.4.2.1.2 Modify a user's options).

#### 4.4.3.1 Delete user procedure

The procedure to delete a user is as follows:

- Step 1. From the Desktop, select the Administration option, the User option, then the Delete User option. (The system displays the User selection screen.)
- Step 2. Select the user name of the user that is to be deleted. (The system displays the Confirm deletion screen.)

SCENARIO A: If you cannot see the user you require:

- Scroll through the list of user names until the relevant name is displayed.
- Proceed to step 3.

#### Step 3. To confirm the deletion, select the Tick option.

(The system marks the user as 'deleted' and returns to the Administration screen.)

EXCEPTION A: If you want to cancel the deletion:

• Select the Cross option. The system cancels the deletion and returns to the Administration menu.

## 4.5 User reports

This section describes the following counter printer reports:

- User Summary
- User History

Ref:CS/PRO/025 Version:2.0 Date:30/06/99

## **COMPANY IN CONFIDENCE**

User Events

## 4.5.1 User Summary description

The User Summary lists all users in a post office current to the system. This includes deleted users.

## 4.5.1.1 User Summary procedure

The procedure to print the User Summary is as follows:

Step 1. From the Desktop, select the Reports option, the Event Log option, then the User Summary option.

# Step 2. The system prints the User Summary report on the counter printer's tally roll and returns to the Desktop.

## 4.5.2 User History description

The User History report lists all user amendment events for the period and user name specified. These amendments include creation date, password setting/changes, group allocations, account disablements and deletions.

## 4.5.2.1 User History procedure

The procedure to print the User History report is as follows:

# Step 1. From the Desktop, select the Reports option, the Event Log option, then the User History option.

Step 2. The system displays the User Report screen with the defaults of today's start date and your user name.

#### Step 3. Select the Tick option.

EXCEPTION A: If any day other then 'Today' is required:

- Select the Cross option.
- Enter the required start date of report and select the Tick option.

#### Step 4. Select the Tick option.

EXCEPTION A: If the displayed user name is not the one required:

- Use the BACKSPACE key to clear the user name.
- Enter the required user name, or leave blank to print a report for all users, and select the Tick option.

# Step 5. The system prints the User History report on the counter printer's tally roll and returns to the Desktop.

Ref:CS/PRO/025 Version:2.0 Date:30/06/99

## **COMPANY IN CONFIDENCE**

## 4.5.3 User Events description

The User Events report lists all logon/logout events performed on the system for the period and user name specified. The report includes the date and times of logons, logouts, logon failures etc.

## 4.5.3.1 User Events procedure

The procedure to print the User Events report is as follows:

- Step 1. From the Desktop, select the Reports option, the Event Log option, then the User Events option.
- Step 2. The system displays the User Report screen with the defaults of today's start date and your user name.

## Step 3. Select the Tick option.

EXCEPTION A: If any day other then 'Today' is required:

- Select the Cross option.
- Enter the required start date of report and select the Tick option.

## Step 4. Select the Tick option.

EXCEPTION A: If the displayed user name is not the one required:

- Use the BACKSPACE key to clear the user name.
- Enter the required user name, or leave blank to print a report for all users, and select the Tick option.

# Step 5. The system prints the User Events report on the counter printer's tally roll and returns to the Desktop.

## 5 Data input rules

This section gives the standards to which user names, full names and passwords must conform and describes the way in which groups allow access to the system.

## 5.1 User names

User names must conform to the following standards:

- System rules:
  - Each user name must be unique within a post office. This relates to all users added to the system, including any subsequently deleted.
  - A user name cannot contain spaces or more than two successive duplicate characters.
  - A user name must be six characters long.

Ref:CS/PRO/025 Version:2.0 Date:30/06/99

## **COMPANY IN CONFIDENCE**

- Business rules:
  - A user's user name consists of six characters in the following format: first initial, first two letters of the user's surname, three numeric characters (always 001 unless there is more then one occurrence of the user name). For example, the first Elvis Presley to be described to the system within a post office would have the user name EPR001. Ella Presley, or a second Elvis Presley, would appear as EPR002.
  - If using the user's first initial and the first two letters of the user's surname gives more than two successive duplicate characters, the third duplicate character (second from the surname) should be omitted and the third character from the surname should be used instead. For example, Linda Llewellyn would appear as LLE001.
  - If the next numeric character in the current sequence leads to three repeated characters, the third duplicate character should be omitted and the next number in the sequence used instead. For example, the number 111 would be omitted and the number 112 used instead.

#### Notes:

- The user name uniquely identifies the user to the system, and must be used every time the user logs on.
- It is solely for the designated person's use; users must NOT allow others to use it.
- Users must not use, or attempt to use any user name that has not been explicitly issued to themselves.

## 5.2 Full names

Full names must conform to the following standards:

- System rules:
  - At least one character must be entered in each of the fields.
  - The system does not allow the entry of more than one first name.
  - No spaces can be committed to the first name field.
  - The maximum number of characters that can be entered is 16. This is character dependent wider characters (W for example) will take up more space, narrower characters (I for example) will take up less space.
- Business rules:
  - If a name is too long to fit in the displayed box, it should be truncated when it reaches the end point.

Ref:CS/PRO/025 Version:2.0 Date:30/06/99

#### **COMPANY IN CONFIDENCE**

• The names cannot be changed after the user has been set up.

## 5.3 Passwords

Passwords for users must conform to the following standards:

- System rules:
  - A password cannot be the same as the user name.
  - Passwords must not use the words detailed in a list of excluded words defined by POCL Product Management. This list contains obvious words such as PASSWORD and SECRET, and names.
  - A password cannot contain spaces or more than two successive duplicate characters.
  - A password must be at least 6 characters and no more than 14 characters.
  - A password must be changed immediately if it has been allocated by someone else, i.e. when the user is first introduced to the system, the password is modified or when 'Must Change Password' is set on.
  - A user cannot change their password more than once within 24 hours.
  - Passwords will expire according to a pre-configured duration (see *Section 0 5.5 Centrally-configurable* parameters).
  - Passwords can only be reused after a pre-configured number of password changes have elapsed (see *Section 0 5.5 Centrally-configurable* parameters).
- Business rules:
  - A password must contain letters and numbers, at least one of each.
  - A user's initial password is to be known only by the person creating the user and the new user. Subsequent passwords must be known only the user and must not be revealed to anybody else.

Generally users must:

- Ensure their password is private, user selected, and not revealed to anyone.
- Not write down their password.
- Change their password immediately if they believe it may be known to someone else.
- Ensure they are not observed when entering or changing their password.

Ref:CS/PRO/025 Version:2.0 Date:30/06/99

## **COMPANY IN CONFIDENCE**

Notes:

- For security, passwords are not displayed on the screen; instead each character of the password is shown as an 'X' as described in the NR2 Operating Environment PPD [Ref. CS/PRO/0024].
- For a long password, more characters can be entered when the alphanumeric screenpad is used. However, if more characters are entered than will fit in the input field when using the keyboard, this will constrain the user to always use the alphanumeric screenpad when logging on.
- No one should ask a user for their password, not even the Horizon System Helpdesk. Any such request for information should be reported to the normal Post Office Counters Ltd security channels.

## 5.3.1 Authorised-user passwords

An authorised-user password is granted to verified users and allows access to the system for one session only.

The procedure to obtain an authorised-user password is detailed in the POCL 'Authorised-user Password Procedure' which describes how the user obtains authorisation from the Network Business Support Centre and how the Horizon System Helpdesk and the user interact [HSH call SEC003].

Authorised-user passwords are not linked to groups but to user names. The user names to which authorised-user passwords apply are shown in *Section 0 5.4.1* User names and passwords for groups.

## 5.4 Groups

The rules that apply to groups are given below. Details of the user names and passwords assigned to groups are given in the following subsections.

Rules that are not enforced by the system:

• A user should be a member of not more than or less than one group.

System rules:

- A user can be a member of one or more than one group. The functions available on the menus are determined by the access rights available to the group(s) selected. The functions available to the highest level group selected will be available to the user, plus any other functions which are otherwise specific to any other particular group that is also selected.
- The system supports the following groups:
  - ENGINEER: This group will not affect counter operations; it has only diagnostic capability.
  - AUDITOR: This group has access to limited functionality which supports the auditing process.

Ref:CS/PRO/025 Version:2.0 Date:30/06/99

## **COMPANY IN CONFIDENCE**

- AUDITOR E: This group has full manager rights, and is only required in emergency situations, should another employee need to take over the post office.
- SUPPORT: This group has only administrative functionality to create users, for instance a new manager. It is used if the manager forgets their password.
- MANAGERS: This group allows all access to all functions. User administration is restricted to this group.
- SUPERVISORS: This group has access to all counter and some administrative functionality.
- CLERK: This group has access to all the counter functionality.
- SETUP: This group operates only on initialisation of the system. The only rights this group has are administrative ones in order to create a manager user. Once this has been completed, the group must be deleted.
- Groups not appropriate to outlet users (ENGINEER, AUDITOR, AUDITOR E, SUPPORT and SETUP) cannot be allocated to new or existing users. These groups can only be assigned by the system start-up process for agreed user names.

## 5.4.1 User names and passwords for groups

Groups are assigned the following user names and passwords:

| Group       | User name            | Password type   |
|-------------|----------------------|-----------------|
| ENGINEER    | 'ENGR01'             | Authorised-user |
| AUDITOR     | 'ZAUD01' to 'ZAUD20' | Authorised-user |
| AUDITOR E   | 'ZAUD99'             | Authorised-user |
| SUPPORT     | 'ZSUP01'             | Authorised-user |
| MANAGERS    | Standard             | Standard        |
| SUPERVISORS | Standard             | Standard        |
| CLERK       | Standard             | Standard        |
| SETUP       | 'ZSET01'             | 'FIRST1'        |
| MIGRATION   | 'MIGR01'             | Standard        |

#### 5.4.2 Access rights

Access to menus in the menu hierarchy depends upon the user's group. For information on the sets of menus to which different groups have access, refer to the Horizon OPS Menu Hierarchy [Ref. SD/SPE/016].

Ref:CS/PRO/025 Version:2.0 Date:30/06/99

## **COMPANY IN CONFIDENCE**

## 5.5 Centrally-configurable parameters

The following table shows the parameters that are configured centrally and their current values:

| Parameter                                                                               | Current value |
|-----------------------------------------------------------------------------------------|---------------|
| Maximum number of logon attempts allowed before the user account is locked              | 3             |
| Period that the user account remains locked if the number of logon attempts is exceeded | 15 minutes    |
| Password expiry period                                                                  | 30 days       |
| Number of password changes before a password can be re-<br>used                         | 12            |
| Session inactivity time-out period                                                      | 15 minutes    |
| Forced logout after time-out                                                            | 59 minutes    |
| Forced logout after temporary lock                                                      | 74 minutes    |

## 6 Security guidelines

The following security guidelines should be followed:

- Any misuse of the system could lead to an offence under the Computer Misuse and/or Data Protection Acts.
- Users are accountable for any actions undertaken with their user name and password.
- Users are responsible for ensuring that their password is kept private and not revealed to anybody else.
- Redundant users must be deleted from the system.
- Any breach of security into the Horizon system should be reported to the Horizon System Helpdesk [HSH call SEC007].
- All existing security checks must still be applied (the system does not do away with the need for vigilance).
- Features of the system, especially security, must be treated as business sensitive information, and not discussed outside the workplace.
- Screens should not be placed so that they can be seen by customers.
- Users must invoke the temporary lock or log out from the system if the workstation is out of their sight, or if they are not going to use it immediately.

Ref:CS/PRO/025 Version:2.0 Date:30/06/99

COMPANY IN CONFIDENCE

## 7 Fallback procedures

The following types of equipment failure will affect administrative activities:

- If the printer fails, reports can be printed when the service is resumed or, for a multi-counter office, at another counter position.
- If the monitor or PC fails, no administrative activities will be possible until the service is resumed in a single-counter office. For a multi-counter office, another counter position can be used.
- If the monitor fails, the keyboard is still active. Touching keys on the keyboard may result in undesired activities taking place.

For the fallback procedure for keyboard or touch screen failure, see the NR2 Operating Environment PPD [Ref. CS/PRO/0024].